## Enrolling your Mobile to 2FA (Two Factor Authentication)

You will receive an email from Duo Security (<u>no-reply@duosecurity.com</u>).

Click on the link in the email to start the enrolment process.

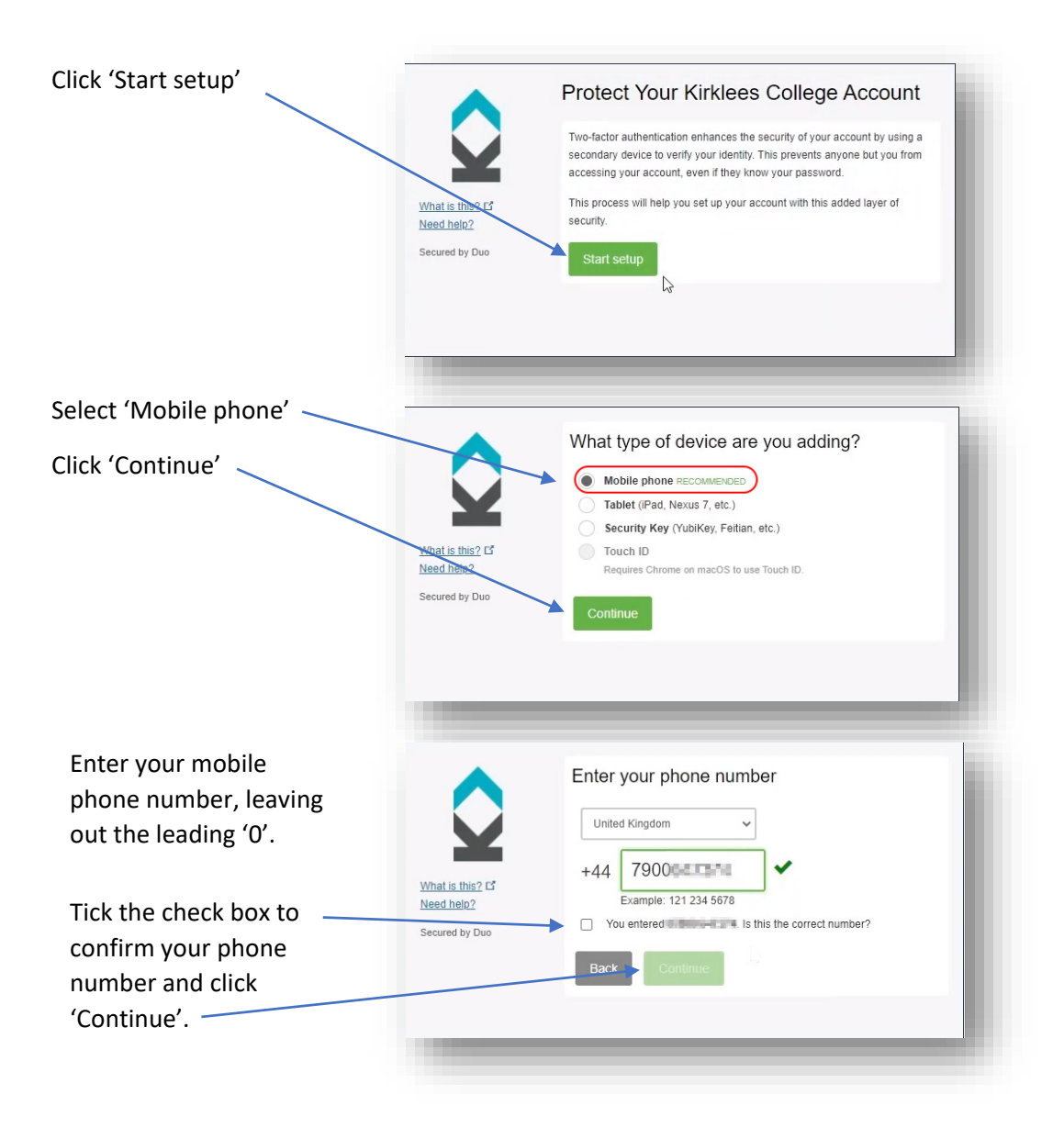

Choose the type of phone that you have and click 'Continue'.

Go to your phones 'App store', download and install the 'Duo' app.

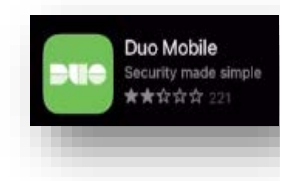

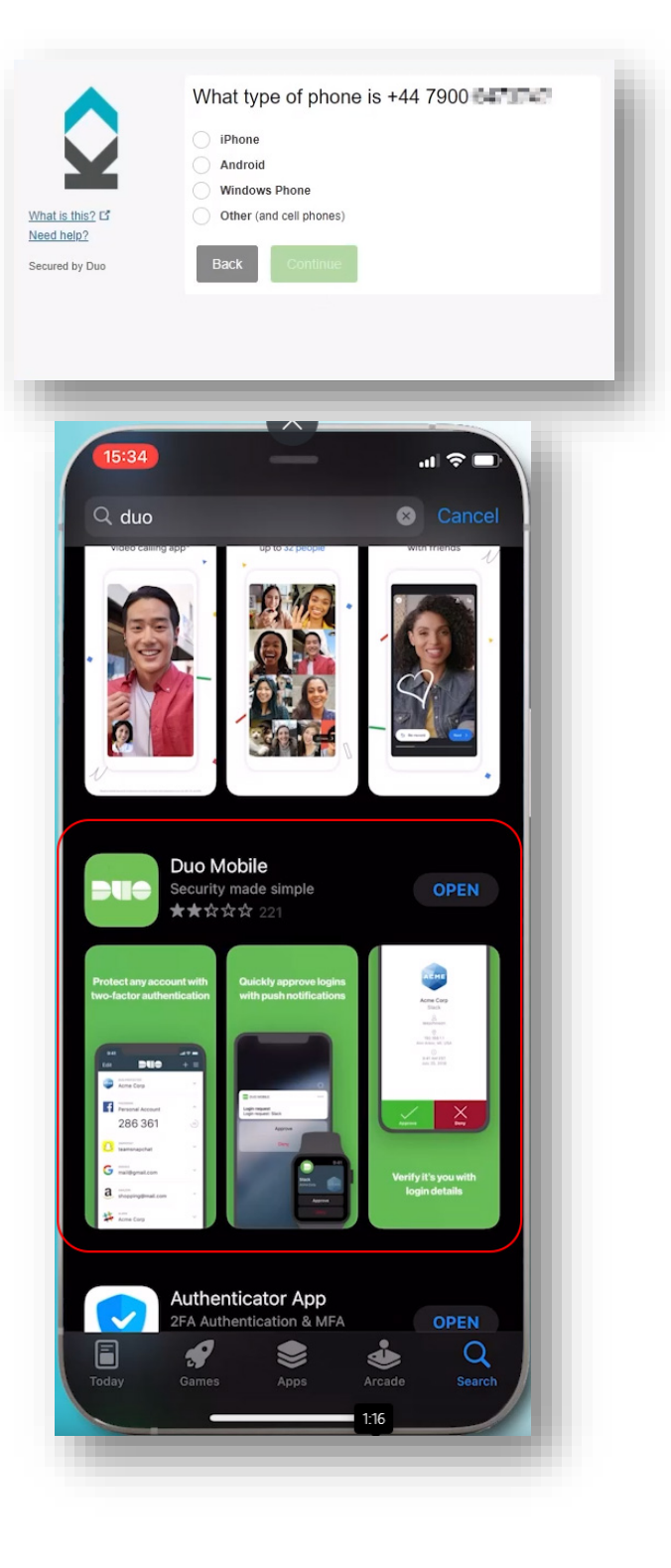

On your phone, open the Duo app and click 'Continue'

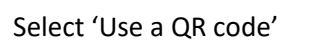

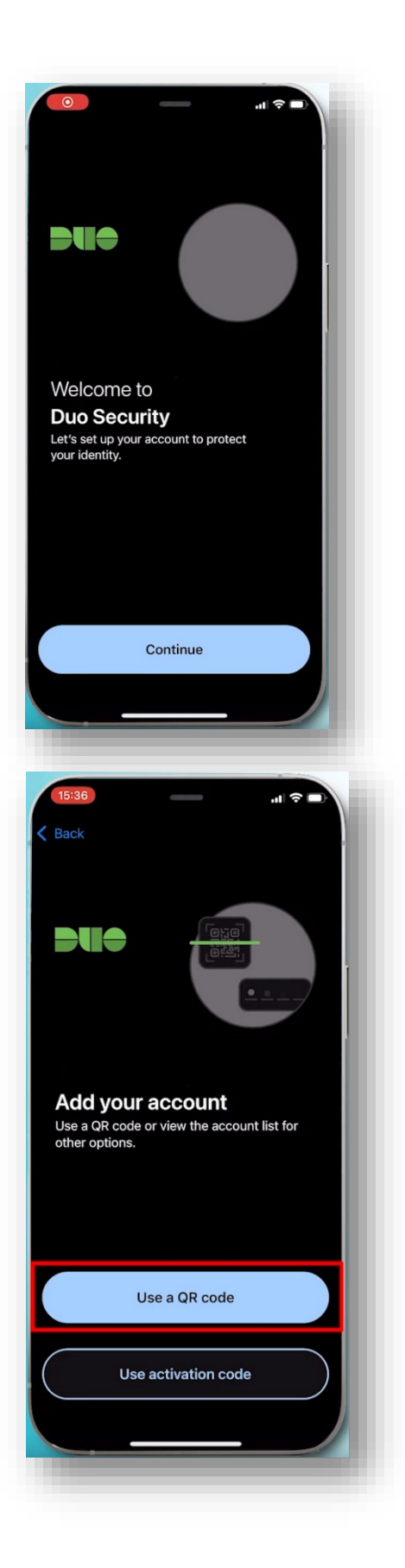

Go back to your browser and select 'I have Duo Mobile installed'

| What is this? C <sup>*</sup><br>Need help? | <ol> <li>Launch the App Store app and<br/>search for "Duo Mobile".</li> <li>Tap "Get" and then "Install" to<br/>download the app.</li> </ol> |
|--------------------------------------------|----------------------------------------------------------------------------------------------------|
| Secured by Duo                             | Back I have Duo Mobile installed                                                                                                    |

| Scan the QR code with vour phone. |                                                 | Activate Duo Mobi | ile for iOS                                                                                                    |
|-----------------------------------|-------------------------------------------------|-------------------|----------------------------------------------------------------------------------------------------|
| , <del> </del>                    | What is this? C<br>Need help?<br>Secured by Duo | Back Continue     | <ol> <li>Open Duo Mobile.</li> <li>Tap the "+" button.</li> <li>Scan this barcode.</li> <li>Email me an activation link instead.</li> </ol> |
|                                   |                                                 |                   |                                                                                                    |

Enter the user name or email for your account name and click 'Done'. You can skip the next few screens.

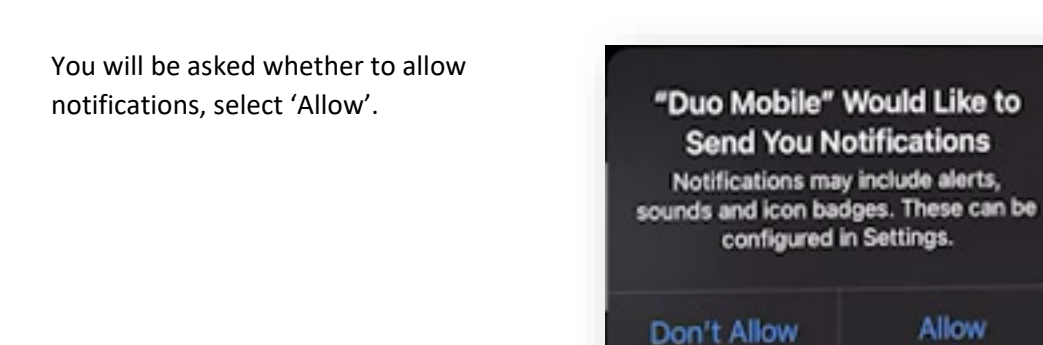

Your mobile phone is now set up for two factor authentication.

In your browser, click 'Continue'

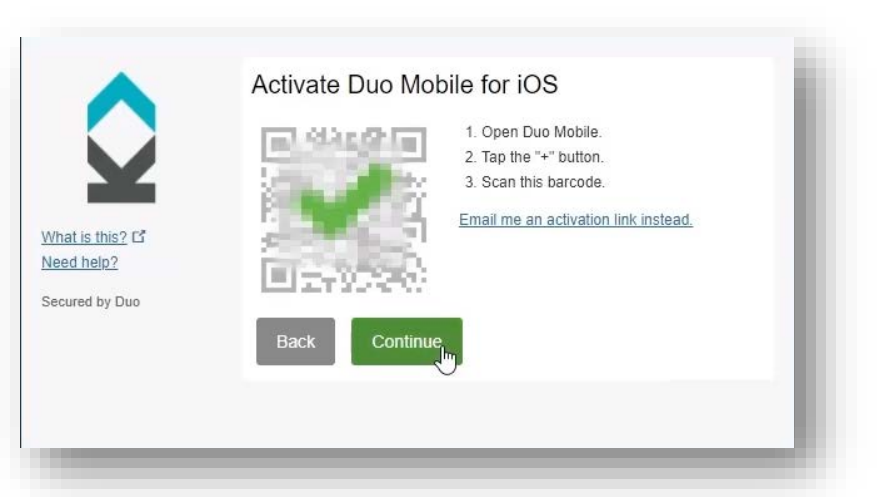

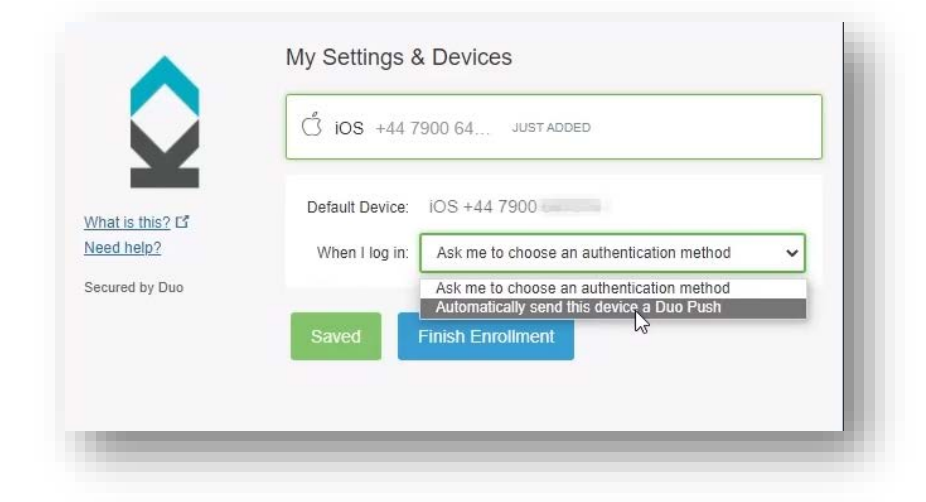

Click on 'Finish Enrolment'. You phone is now set up for two factor authentication.

Select 'Automatically send this

device a Duo Push'.

|           | Ö iOS +44 7900 64 JUST ADDED                               |
|-----------|------------------------------------------------------------|
| is this?  | Default Device: iOS +44 7900                               |
| help?     | When I log in: Automatically send this device a Duo Push 🗸 |
| ed by Duo |                                                            |
|           | Save Finish Enrollment                                     |
|           |                                                            |

For help and support, contact the IT Help Desk.

Email: <a href="mailto:servicedesk@kirkleescollege.ac.uk">servicedesk@kirkleescollege.ac.uk</a>

Phone: 01484 437016

Or speak to a member of the LRC team.